## Da zero a Wordpress

Impara a costruire un sito web partendo da z<mark>ero</mark>

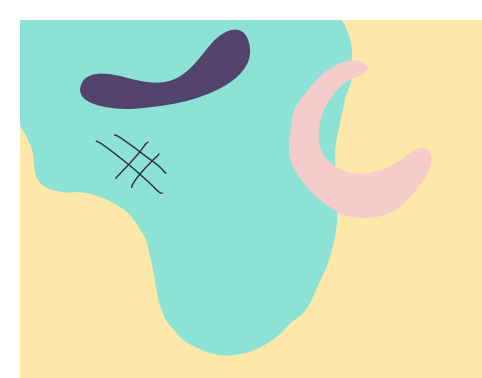

#### Programma della lezione

Qua troverai il programma di questa lezione:

#### 1. Installazione di Wordpress

- 1. Installazione in locale
- 2. Dominio e hosting personali
- 3. Installazione tramite FTP
- Risorsa Extra

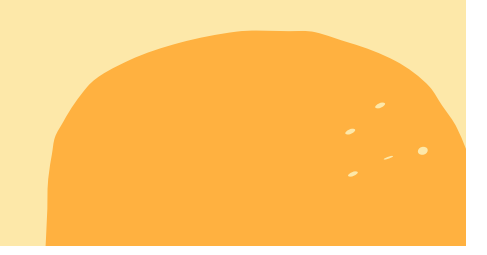

## Iniziamo!

Benvenuto/a al corso **Da Zero a Wordpress**, un corso gratuito che ti permetterà di costruire il tuo primo sito web in modo semplice e veloce.

Continua a leggere queste pagine per scoprire tutto il possibile per rendere il tuo sito web reale e funzionante!

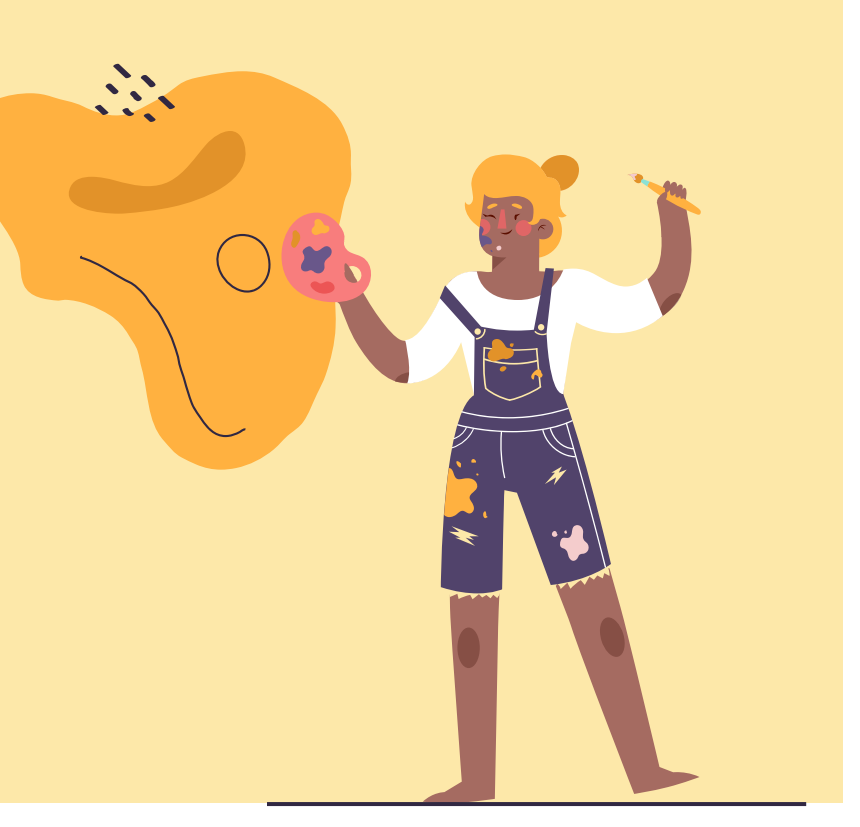

#### "Pensate al futuro che vi aspetta, pensate a quello che potete fare, e non temete niente."

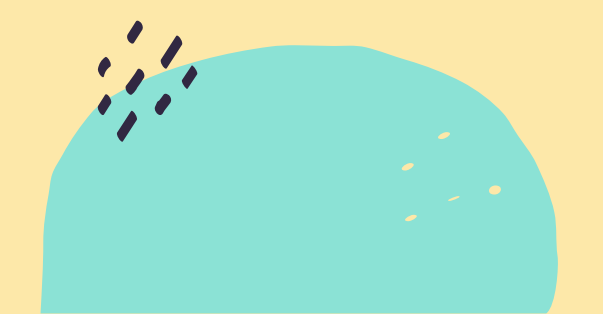

–Rita Levi Montalcini

## Installazione di Wordpress

Come abbiamo avuto modo di vedere nella lezione precedente, **Wordpress** si presta a moltissime funzioni. Possiamo creare un semplice blog, un sito vetrina o addirittura un e-commerce!

Ma come fare per imparare ad usarlo prima di andare online? Questa seconda lezione verte proprio sull'**installazione di Wordpress** e, nel dettaglio, in tre modi differenti per installarlo e testarlo prima di esordire nel mare magnum del web!

Sei pronto/a a scoprire come installare Wordpress?

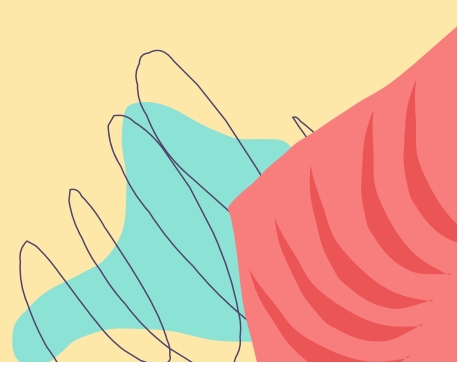

#### Installazione in locale

Per installare **Wordpress** in locale bisogna munirsi di un programma chiamato <u>XAMPP</u>. Xampp non è altro che un software che ci permetterà di installare Wordpress e utilizzarlo per le nostre demo, prima di andare online. Scarica XAMPP sul tuo desktop, scegliendo la versione relativa al tuo sistema operativo.

Una volta scaricato, fai partire l'installazione. Ti consiglio di installare la cartella direttamente sul desktop, come ho fatto io.

#### XAMPP Apache + MariaDB + PHP + Perl

Corca.:

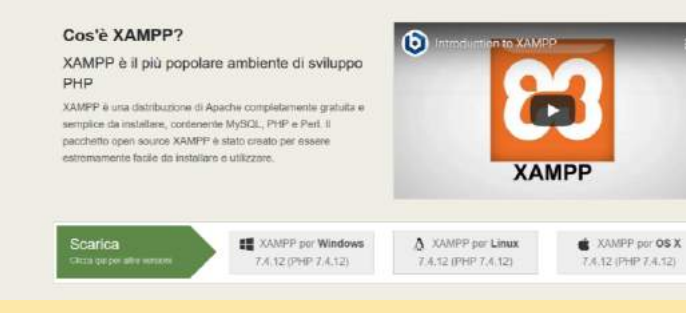

Scarice Component appanent Hasting Comunity Chi same

Apache Friends

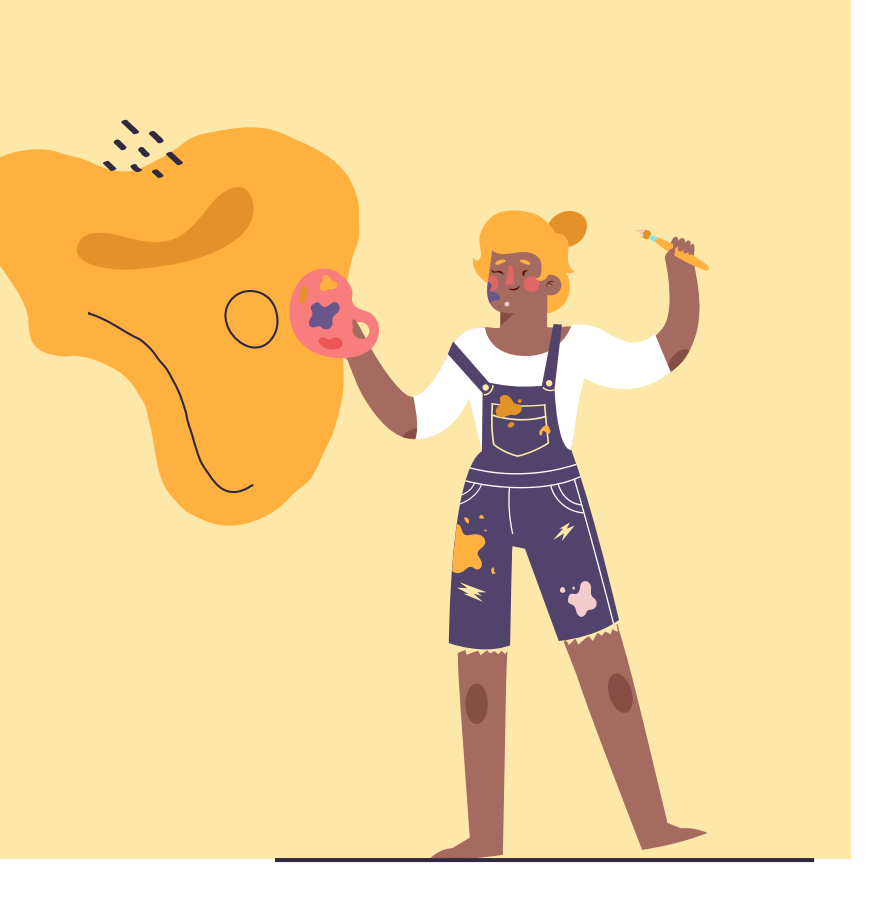

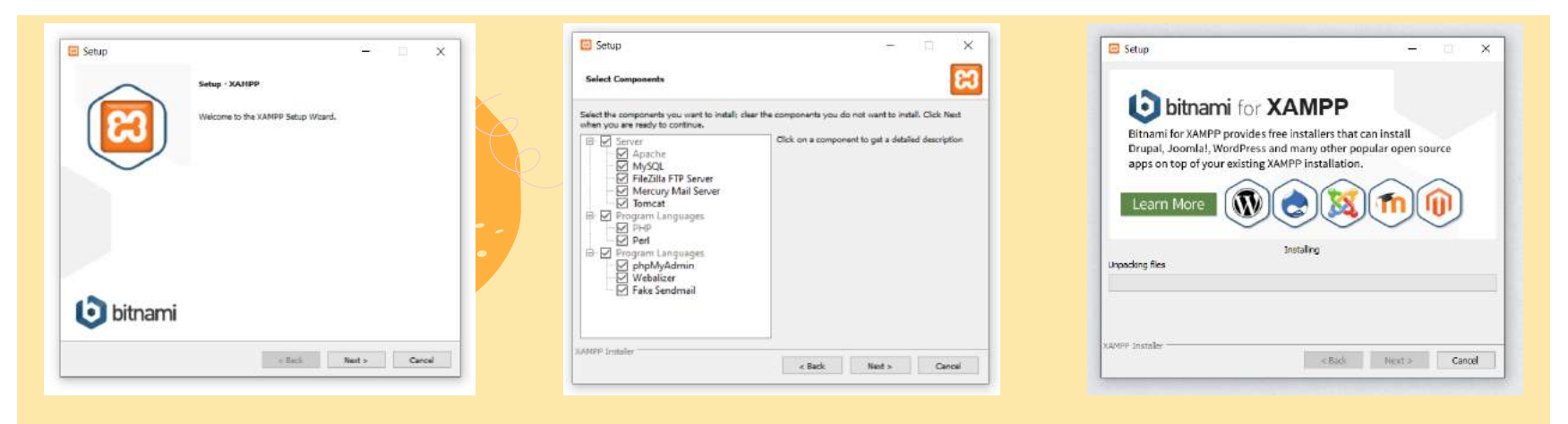

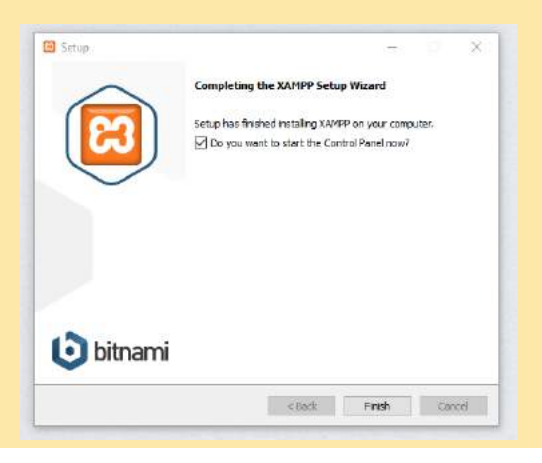

Una volta scaricato XAMPP possiamo partire con l'installazione, quindi clicchiamo su NEXT fino alla fine dell'installazione e clicchiamo su FINISH.

Non modificare le impostazioni di default!

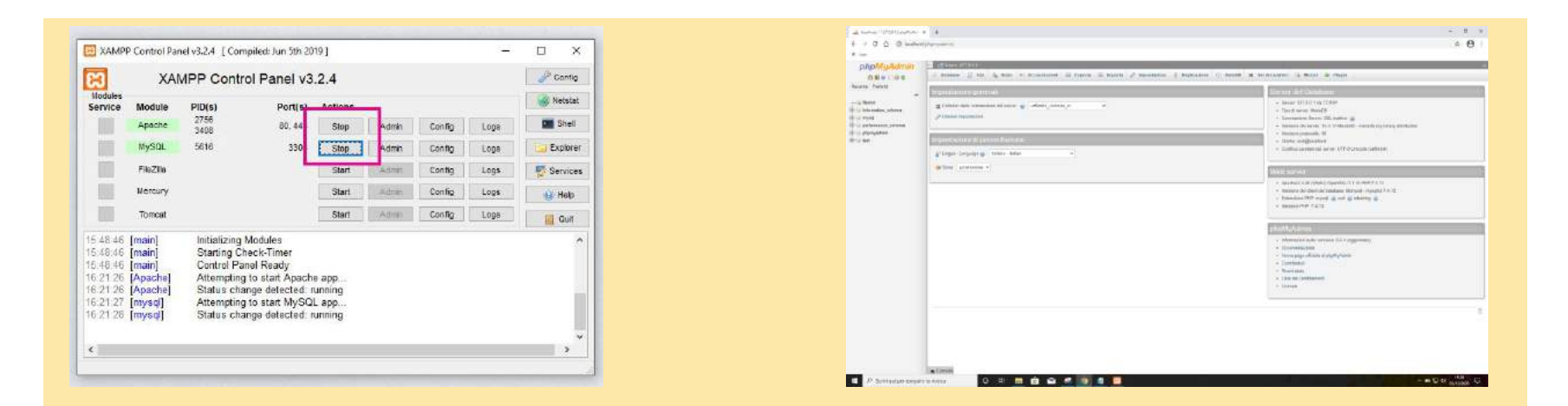

Se abbiamo finito l'installazione ci troveremo davanti alla prima immagine. Dovrai cliccare su START sulle voci APACHE e MySQL. Ma come possiamo sapere che tutto è andato a buon fine?

Apri il tuo browser e nella barra di ricerca digita localhost/phpmyadmin.

Se si apre la seconda schermata, significa che XAMPP è stato installato correttamentel

|                          |                                                                                                    | - 8 4 | and institute (2010) (and the init of the second second            | a di suma latera                 | nie - A                                        |                                               |                                       | - 1 4         |
|--------------------------|----------------------------------------------------------------------------------------------------|-------|--------------------------------------------------------------------|----------------------------------|------------------------------------------------|-----------------------------------------------|---------------------------------------|---------------|
| + → 0 0 0 universities   |                                                                                                    | 8 4 B | <ul> <li>C (A) (B) Manifestitutional Unique of<br/>R on</li> </ul> | and the same with the            | an yang cikili dituk                           |                                               |                                       | k + 0         |
|                          |                                                                                                    |       |                                                                    | 1                                | 5 Bitnami Modules fo                           | XAMPP and counting                            | 1                                     |               |
|                          | Welcome to XAMPP for Windows 7.4.12                                                                                                    |       | 1                                                                  |                                  |                                                |                                               |                                       |               |
|                          | This field includes infants between in this section has assume that an experiment of the section of the section     |       | 00.3                                                               | ingline ministration and plant a | Angewoodlight Princips over 2004 PP VM for 0.3 | t and the Linus restors of the plat area. De- | A SUMPLINGS for west lates            |               |
|                          | 20449° s need cale be desemption consistent in this content independent cale has been and a new to content in order that an<br>how can if can use the risk part of additional content on an other than a workshow cale (2007). Second the photometer is not<br>you advantatible registrational and you character being fragment (and one. A feature and you can advantation of the registration of the risk of the registration of the registration of the registr |       | Wo                                                                 | ordPress                         | Joomtal                                        | Drupal                                        | 0rangeHRM                             | 1             |
|                          | feters the total set of an experimental should be characterized as                                                                                                    |       |                                                                    | J)                               |                                                | (@)                                           | (3)                                   |               |
|                          | Community                                                                                                    |       |                                                                    | $\sim$                           |                                                |                                               | $\sim$                                |               |
|                          | 3064P test test a significe rank test 17 years. Test is a luga contraction test of A test contraction test of A second intervention provided by present on the second and a second second and a second second     |       | Owwed                                                              | d WeidProte:553                  | Downing Lawren Miles                           | Disettant Drawn 90.9                          | Dywnaid Dowgel RH 44<br>Unio/ Spinner |               |
|                          | Contribute to XAMPP translation at translate epachefriends org.                                                                                                    |       |                                                                    |                                  |                                                |                                               |                                       |               |
|                          | Generational candidate ACMPPT for other convenient designed view reactions have been been worked. ZMMPPT not oblished varging in the<br>base with one size, burnlake generative entrol on a structure base and constrained bases.                                                                                                    |       | Uve H                                                              | Helper Chat                      | Moodle(TM) LMS                                 | OpenCart                                      | phoList                               |               |
|                          | Install applications on XAMPP using Bitnami                                                                                                    |       | 0                                                                  |                                  | $\bigcirc$                                     | $\cap$                                        |                                       |               |
|                          | Applie Dance on Standaut reprinting to the application of the source generatory perturbed WHET for the Blance                                                                                                    |       |                                                                    |                                  | M                                              |                                               | 88                                    |               |
|                          | peoppi appointere ected integrate, Dapat Annelal and spaces of many estimate an opping while a city analyse. Yes the<br>Others 1996 Prove for dealers in the canvers exercise exter.                                                                                                    |       |                                                                    | $\sim$                           | $\sim$                                         | $\sim$                                        | $\sim$                                |               |
|                          |                                                                                                    |       | Destead                                                            | d Dye Hirpey Steel<br>354r       | Deriviting Hoostie (18) (195<br>382.0          | Number Descont 3424                           | Stravio ad a Patibility 2.5.2         |               |
|                          |                                                                                                    |       | (A)                                                                | in) WENNING                      | Link / Middow                                  | Line / Madies                                 | Line / Webper                         |               |
|                          | 🗶 🕂 📲 Bay Samilar Statement and Samilar Samilar Samilar                                                                                                    |       |                                                                    |                                  |                                                |                                               |                                       | Automation of |
| D Sublaging Segura balan | o a m 💼 🖬 🕊 💽 📲 📲                                                                                                    |       | <ul> <li>P. Solvager prost is solv</li> <li>O</li> </ul>           |                                  |                                                |                                               |                                       |               |

Tutto sembra essere andato a buon fine, quindi è ora di procedere con la vera installazione di **Wordpress**. Per farlo devi andare sul browser e digitare <u>localhost/dashboard</u>. Si aprirà la prima schermata e in fondo troverai il simbolo di Wordpress.

#### Clicca e si aprirà la seconda schermata.

Qua devi scaricare la versione relativa al tuo sistema operativo e seguire le istruzioni di installazione che ti mostrerò tra poco.

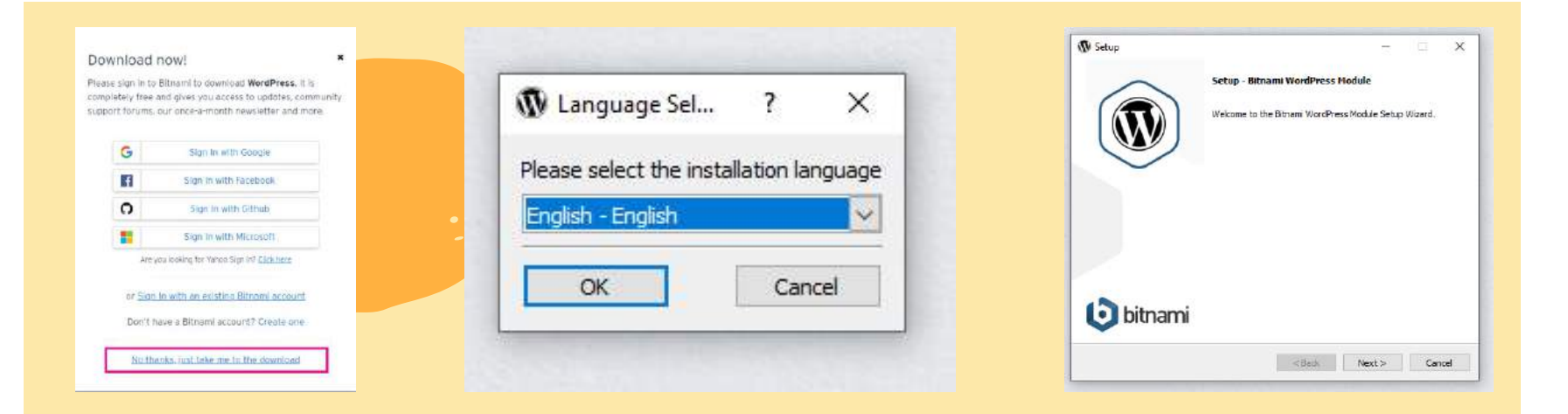

Ti verrà chiesto di registrarti con un tuo account, puoi scegliere di accettare oppure in fondo troverai il link diretto senza registrazione. Clicca e ti uscirà la selezione della lingua. Purtroppo non c'è l'italiano, quindi lo setteremo in un secondo momento.

Segui l'intera procedura di registrazione, cliccando su NEXT.

| W Setup                        |                     |    | -    | u x |
|--------------------------------|---------------------|----|------|-----|
| Create Admin account           |                     |    |      |     |
| Login                          | da zero a wordpress | 4  | l    |     |
| Your real name                 | User Name           |    |      |     |
| Email Address                  | user@example.com    |    |      |     |
| Enter the application password |                     | Da | CCIA | ord |
| Retype password                | •••••               | Fa | 3344 | ord |
| ware Installäulder             |                     |    |      |     |

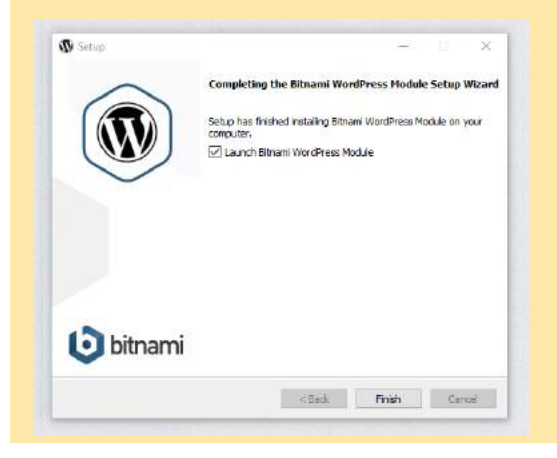

| (V) Setup<br>WordPress                                                   | ~ 0                    | × |
|--------------------------------------------------------------------------|------------------------|---|
| Please configure WordPress installation<br>Blog name Da Zero a Wordpress | ll nome del tu<br>sito | 0 |
|                                                                          |                        |   |

Setup

 Constant of the setup of the setup of the

Nella prima schermata imposteremo i nostri dati di **LOGIN**, ovvero i dati che ci serviranno per accedere al pannello di WP.

Nella login potrai mettere quello che vuoi. Io ho messo da zero a wordpress e Password, per non complicarmi la vita.

Ricordati però di usare sempre psw complesse!

Infine, dai un nome al tuo sito web e termina l'installazione!

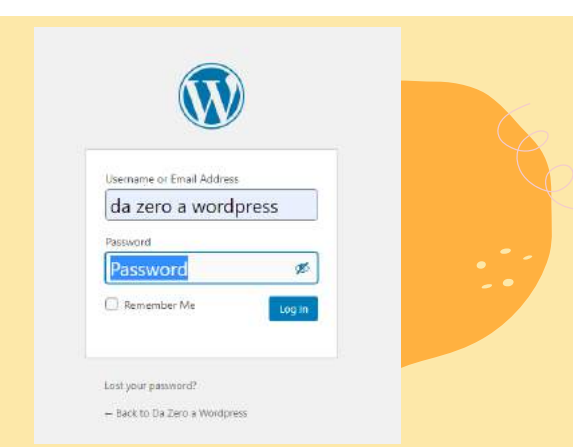

| D LUKINGES                                                                                                    | General Settings                                                                                                |                               |                   |                                                                 |
|----------------------------------------------------------------------------------------------------|----------------------------------------------------------------------------------------------------|-------------------------------|-------------------|-----------------------------------------------------------------|
| ft mas                                                                                                    | Site Title                                                                                                    | To does a structure of        |                   |                                                                 |
| 23 Media                                                                                                    |                                                                                                    |                               |                   |                                                                 |
| 1 Tages                                                                                                    | Tagline                                                                                                    | Ant protect late of the       | 106               | Puoi cancellare                                                 |
| Correst:                                                                                                    | 25525                                                                                                    | to a few years, and the s     | riat the state of | 1918)                                                           |
| P Appendix                                                                                                    | Posters Andrew URL                                                                                              |                               |                   |                                                                 |
| g: Dagen 📳                                                                                                    |                                                                                                    |                               |                   |                                                                 |
| & time                                                                                                    | Ste Aikitein (URL)                                                                                              | 1997037-55539                 | entres :          |                                                                 |
| /* Toda                                                                                                    | Last to the same statement.                                                                                     |                               |                   |                                                                 |
| Statep.                                                                                                    | Automation (Datal Address)                                                                                      | understand                    |                   | La tua mail                                                     |
| General                                                                                                    |                                                                                                    | To attact over the            | allest permet.    | Presidence the second second second states and                  |
|                                                                                                    | In concerning of                                                                                                | -                             |                   |                                                                 |
|                                                                                                    |                                                                                                    | C selection refere            |                   |                                                                 |
| Constant of Constant of Consta | Nor Lizer O'r leaft Balla                                                                                       | Sabourbes                     |                   |                                                                 |
| Second States                                                                                                    | 3373335577777777                                                                                                |                               |                   |                                                                 |
|                                                                                                    | Stelanguage Qg                                                                                                  | Mafana                        | 4                 | Metti Italiano                                                  |
| o interiore                                                                                                    | 0.0000000000000000000000000000000000000                                                                         |                               | 125               |                                                                 |
|                                                                                                    | Timessae                                                                                                    | nutrid.                       |                   |                                                                 |
|                                                                                                    |                                                                                                    | Government and a state of the |                   | e as provide a URE Constitution University Toron Inter-officer. |
|                                                                                                    |                                                                                                    | Amountain Street on 19828-1   | 1.01.14.00.00     |                                                                 |
|                                                                                                    | 1000                                                                                                    |                               |                   |                                                                 |
|                                                                                                    | Date Formet                                                                                                    | Provider 2,3006               | 2.5.2             |                                                                 |
|                                                                                                    | AVE DESCRIPTION                                                                                                 |                               |                   |                                                                 |
|                                                                                                    | A CONTRACTOR OF A CONTRACTOR OF A CONTRACTOR OF A CONTRACTOR OF A CONTRACTOR OF A CONTRACTOR OF A CONTRACTOR OF | C AURI-GI-DR                  | 1.6.8             |                                                                 |
|                                                                                                    |                                                                                                    | C Ace-s-e                     | 1.64              |                                                                 |

| Darmap #- 3s Derry 9 | time + A                                                                                                    |                                                                                                    |                                               | - 11                             |
|----------------------|----------------------------------------------------------------------------------------------------|----------------------------------------------------------------------------------------------------|-----------------------------------------------|----------------------------------|
| 1000                 | 12483 bendermany of or                                                                                                    |                                                                                                    |                                               | a e 6                            |
| 1.000                |                                                                                                    |                                                                                                    |                                               |                                  |
| all factors a beinge | m Oit≣:≡im                                                                                                    |                                                                                                    |                                               | Rewards, All young a description |
| (Destant)            | Desitionard                                                                                                    |                                                                                                    |                                               | 1000 (am. 1) 100 1               |
|                      |                                                                                                    |                                                                                                    |                                               |                                  |
|                      | Welcome to WordPress!                                                                                                    |                                                                                                    |                                               | Ø1                               |
| Form:                | Mean and shall use the transformer and                                                                                                    |                                                                                                    |                                               |                                  |
| - Mora               | Got Barted                                                                                                    | Next Street                                                                                                    | Mars Autom                                    |                                  |
| 1 feat               | Party and a second second                                                                                                    | E, sporteran and two                                                                                                    | B through and gall                            |                                  |
| Entered              |                                                                                                    | · · · · · · · · · · · · · · · · · · ·                                                                                                    | B through contract                            |                                  |
|                      |                                                                                                    | 🕐 Decise doubtermeaner                                                                                                    | <ul> <li>Navnaponteente proze offi</li> </ul> |                                  |
|                      |                                                                                                    | 🖾 vére providej                                                                                                    | 🖉 isomenia alive additional                   |                                  |
|                      |                                                                                                    |                                                                                                    |                                               |                                  |
| 100                  | De laste e u a                                                                                                    | 048948                                                                                                    |                                               |                                  |
| E Seriega            | The PRO Delivery price                                                                                                    | 118                                                                                                    |                                               |                                  |
| t tabarana a         | The marks shows we account only not considered to pather                                                                                                    |                                                                                                    |                                               |                                  |
|                      | contrartentitio characterity of the transfer and the line and the                                                                                                    | 1999 ( )                                                                                                    | Diag Association                              | Diving Sectors Species           |
|                      |                                                                                                    | Plater per real                                                                                                    |                                               |                                  |
|                      | Autien a w a                                                                                                    |                                                                                                    |                                               |                                  |
|                      | Athen Biller                                                                                                    | 1                                                                                                    |                                               |                                  |
|                      | · Linner                                                                                                    | Ear Sull                                                                                                    |                                               |                                  |
|                      | deserve it is some after in lands there                                                                                                    |                                                                                                    |                                               |                                  |
|                      |                                                                                                    | Windham Party and Party A                                                                                                    |                                               |                                  |
|                      | 5264y                                                                                                    | - and the second second s |                                               |                                  |
|                      | Recently Published                                                                                                    | determine Suffront Company Coloner 3-4 200     determine 3-4 200     determine 3-4 200     determine 3-4 200                                                                                                    |                                               |                                  |
|                      | the state                                                                                                    | The same of Academy Academy (19)                                                                                                    |                                               |                                  |
|                      | Reset Lowersets                                                                                                    | others following \$1 money. The latter of subsystem                                                                                                    |                                               |                                  |
|                      | A the second second sec | Aprilant in Carlo and State Harks                                                                                                    |                                               |                                  |
| D. D. Southering     |                                                                                                    | A 4 4 4 4 4 4 4 4 4 4 4 4 4 4 4 4 4 4 4                                                                                                    |                                               | CONTRACTOR OF A                  |

Per accedere al tuo sito devi andare su <u>http://127.0.0.1/wordpress/wp-</u> <u>admin</u> e ti apparirà la prima schermata. Inserisci i dati inseriti prima e, se tutto è andato bene, potrai finalmente accedere al back-end del sito.

A sinistra hai tutte le funzioni che ci serviranno per il corretto funzionamento di WP. Vai su **Settings** e modifica la lingua, la tua mail e, se vuoi, anche la tagline.

Per vedere il tuo sito web ti basta andare in alto, dove c'è la casetta oppure su http://127.0.0.1/wordpress/

## Dominio e hosting personale

Per quanto l'installazione in locale sia molto completa, andare online è sempre la scelta migliore. Per farlo alcuni servizi ci vengono in aiuto.

Quello che ti propongo oggi è il servizio proposto da Host.it e della sua area di sviluppo gratuita che puoi trovare all'indirizzo <u>https://host.it/prodotto/hosting-</u> <u>gratuito.jsp</u>

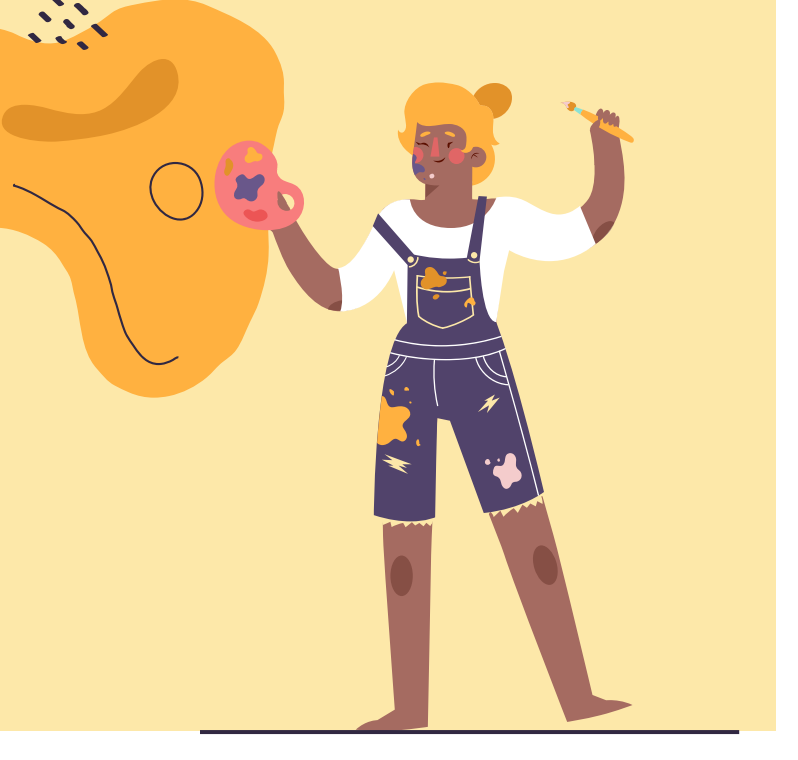

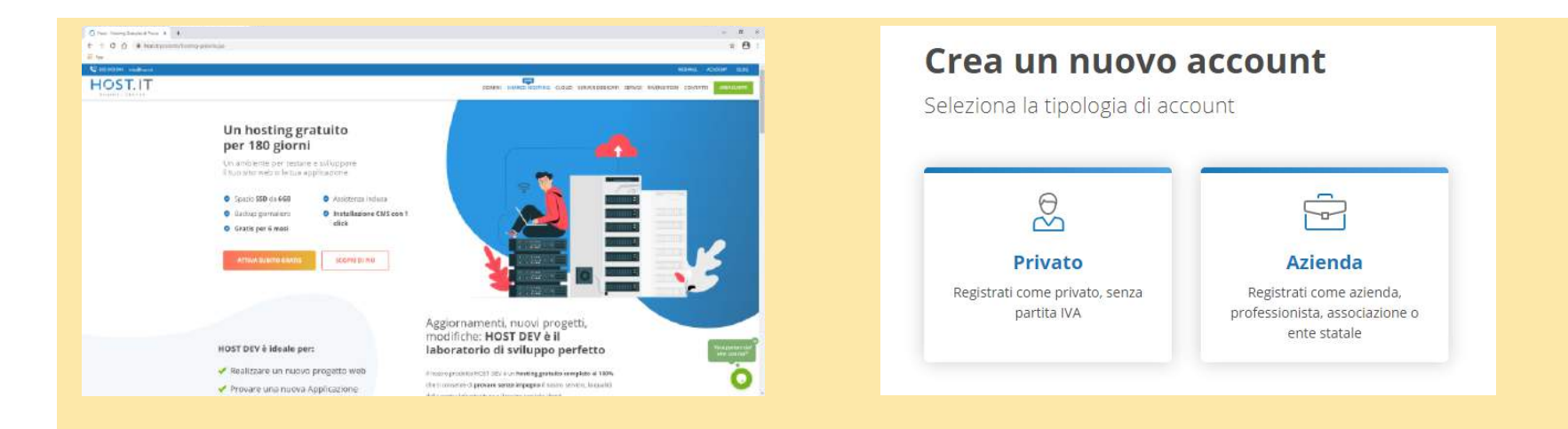

Questa installazione è decisamente meno lunga ed è più semplice in quanto è, in grandissima parte, automatica. Per prima cosa andiamo su ATTIVA SUBITO GRATIS e scegliamo PRIVATO. Se vogliamo registrarci come azienda possiamo farlo, ma in questo caso vedremo solo la registrazione lato utente senza Partita Iva.

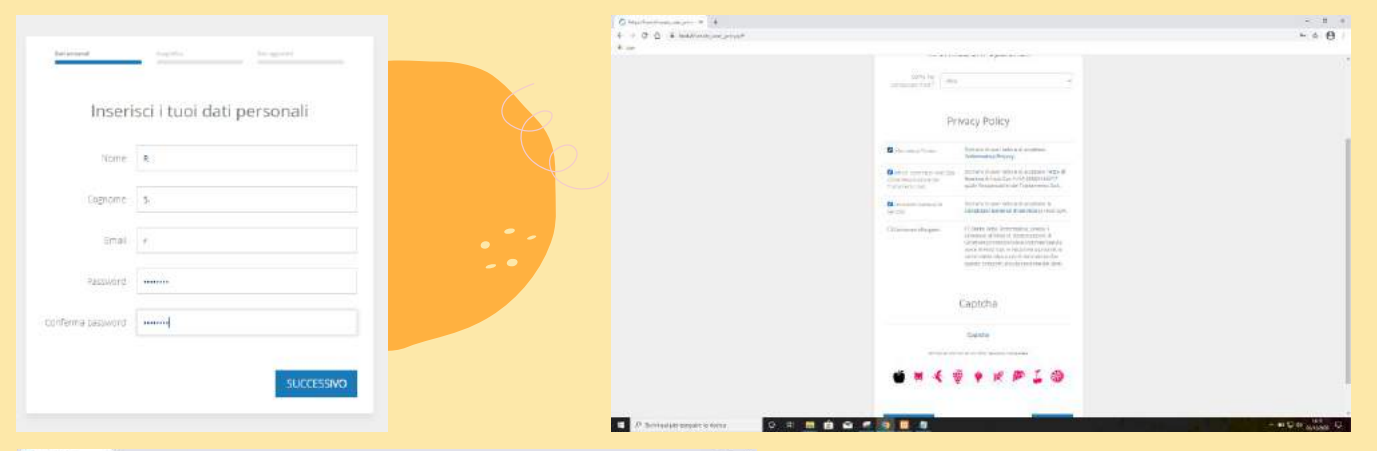

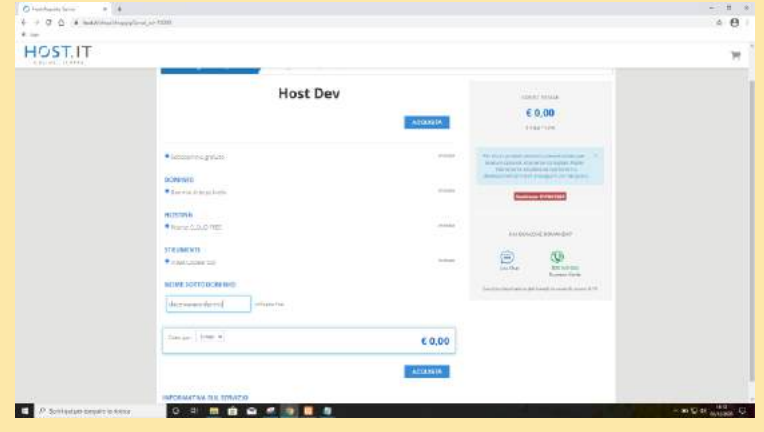

Inserisci tutti i tuoi dati e accetta la privacy policy. L'ultimo è quello relativo alle info commerciali, che io ho deciso di non scegliere.

Come ultimo passaggio devi scegliere il nome da dare alla tua area di sviluppo. Io ho scelto dazeroawordpress.sviluppo.host.

| HOST.IT |                                                                                                    |
|---------|----------------------------------------------------------------------------------------------------|
|         | IL TUO ORDINE SI E CONCLUSO CON SUCCESSOI                                                                                                    |
|         | Roordiamo dre verse emessa una fatture commerciale per gli ordini a DE esclusivamente nei cestin cui l'importo totale del carrello sia stato ezcerato mediame fubliczo di un coupon di sconto peri o superiore<br>all'importo stesso. |

Se l'acquisto è andato a buon fine ti apparirà la seguente schermata. In questo modo hai attivato un'area di sviluppo totalmente gratuita per 6 mesi. Alla scadenza ti arriverà un avviso in cui ti chiederà se vuoi mantenerlo oppure disattivarlo.

Sono certa però che tra 6 mesi sarai in grado di fare un'installazione autonoma su un tuo dominio personale!

Non ci resta che andare in alto a destra, alla voce Area Clienti, per entrare nel nostro pannello di controllo della nostra area di sviluppo.

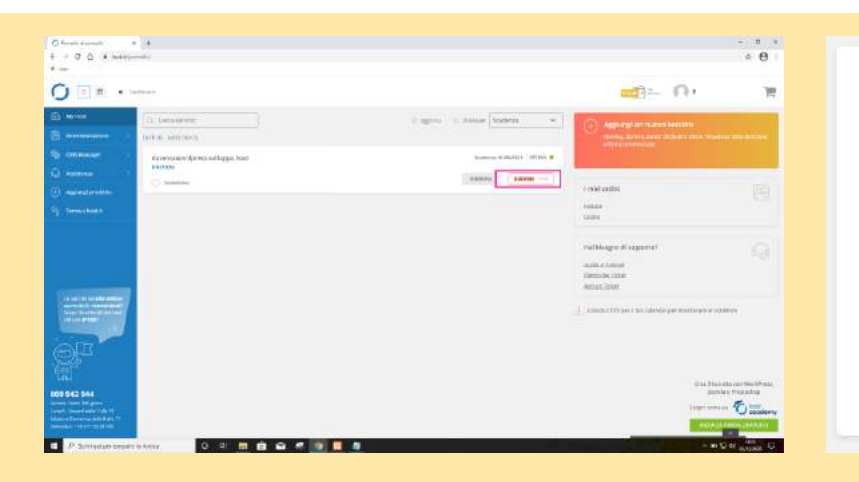

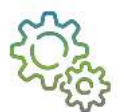

#### Gestisci qui il tuo Hosting

Da qui puoi accedere a Direct Admin per:

- Gestire gli account FTP
- Gestire i sottodomini
- Installare applicazioni web (es. WordPress, Joomla, PrestaShop, ecc...)
- Installare Certificati SSL

Il pannello di controllo di Host è molto intuitivo. Se passi con il mouse sull'area di sviluppo apparirà la voce **GESTISCI**, e in seguito ti viene indicato cosa puoi gestire attraverso quel pannello.

A noi interessano, per adesso, solo tre delle quattro voci. Non andremo ad installare nessun sottodominio al momento ma vedremo come installare Wordpress, installare il certificato SSL e infine come fare un'installazione pulita tramite FTP.

| 0 montes anno 1<br>0 1 0 0 (# heatar<br>2 1/2 | a <b>a</b>            |                      |             |   |    |   |   |         |          |                                     |                   |
|-----------------------------------------------|-----------------------|----------------------|-------------|---|----|---|---|---------|----------|-------------------------------------|-------------------|
| 0 ==                                          | internet i Representa | Press and the second | Destingues. |   |    |   |   |         |          | - O+                                | 10                |
| and the second                                | a.                    |                      |             |   |    |   |   |         |          | Albienter                           |                   |
| A Area and A                                  |                       |                      |             |   |    |   |   |         | © Stairs | •                                   | The sector        |
| C analysis                                    | of the second second  |                      |             |   |    |   |   | fan     |          | Bitub Account<br>strati specializer | . ^               |
| All Concernent                                |                       |                      |             |   |    |   |   |         |          | Sector of pass                      | 94111A            |
| (Animation of the second                      | Alex Territorium fai  |                      |             |   |    |   |   |         |          | Longia<br>Assisted 178              | 5.4<br>54         |
|                                               | Tellinian April       | -                    |             |   |    |   |   |         |          | Father                              |                   |
| Q <sup>LL</sup>                               | Ø                     | ×                    | A           | 2 |    | - | ۲ | -       |          | New Income                          | Presidential Base |
| BC0 942 544                                   | #085<br>;             | Q#                   | 77          | 8 | 80 |   |   |         |          | Aliantia 15.9.70                    | An other          |
| NAME OF TAXABLE PARTY.                        | Nerves-Die twie       | a encostrucion s     | the editors |   |    |   |   | ingent- | hand a l |                                     |                   |

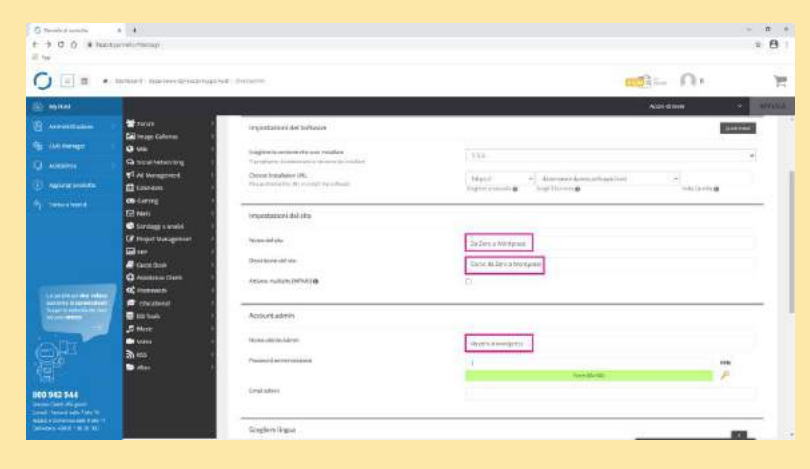

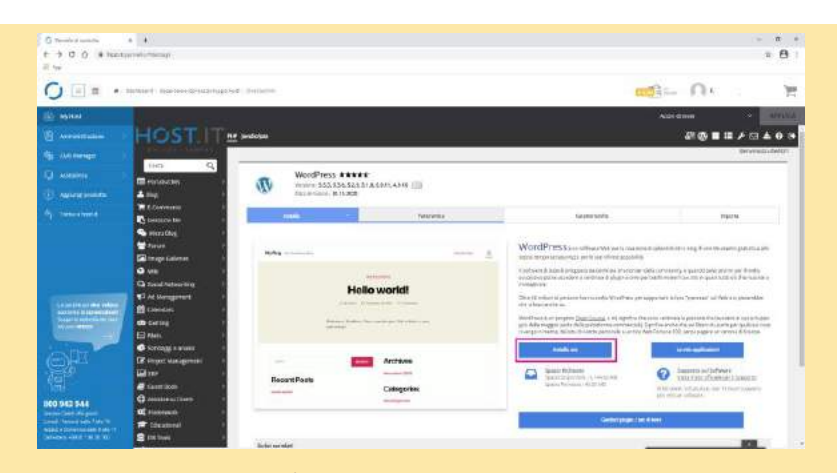

Andiamo sull'icona di **Wordpress** e si aprirà la seconda schermata. Andiamo direttamente su **Installa.** 

A questo punto dovremo andare a modificare il nome del nostro sito, la descrizione e inserire un nome utente e una password.

Ricordati di salvare questi dati perché ti serviranno per accedere al back-end di WP.

| $\bigcirc$ Transition and $\bullet$ $\bullet$<br>$\bullet \rightarrow \bullet$<br>$\bullet \rightarrow \bullet$<br>$\bullet \bullet \bullet$<br>$\bullet \rightarrow \bullet$<br>$\bullet \rightarrow \bullet$<br>$\bullet \rightarrow \bullet$<br>$\bullet \rightarrow \bullet$<br>$\bullet \bullet \bullet$<br>$\bullet \bullet \bullet$<br>$\bullet \bullet \bullet \bullet$<br>$\bullet \bullet \bullet \bullet$<br>$\bullet \bullet \bullet \bullet$<br>$\bullet \bullet \bullet \bullet \bullet \bullet$<br>$\bullet \bullet \bullet \bullet \bullet \bullet \bullet \bullet \bullet \bullet \bullet \bullet \bullet \bullet \bullet \bullet \bullet \bullet \bullet $ |                                                     |                                                                        |               | α *<br>2 🔒 1 | Connections →<br>+ → C O Electories                                                                                                    | *<br>etc.minute                                                                                                    |                                                   |                                                                                                    |                                            |                             | τ. π. +<br>τ. Θ. 1   |
|----------------------------------------------------------------------------------------------------|-----------------------------------------------------|------------------------------------------------------------------------|---------------|--------------|----------------------------------------------------------------------------------------------------|----------------------------------------------------------------------------------------------------|---------------------------------------------------|----------------------------------------------------------------------------------------------------|--------------------------------------------|-----------------------------|----------------------|
| О II я • залант претокологиралия с                                                                                                    | Derlieften                                          |                                                                        |               | 10           | O = = · ····                                                                                                    | North Barton Brockhage Set ( British                                                                                                    |                                                   |                                                                                                    |                                            |                             | 10                   |
| a and a second second s                                                                                                    |                                                     |                                                                        | Alat dana 🔹 🔹 | APPEND       | and the second                                                                                                    | and the second second                                                                                                    |                                                   |                                                                                                    |                                            | Add them                    | · areas              |
| B American P                                                                                                    | Small allows                                        | 1                                                                      |               | 18           | B Annancia                                                                                                    | HOST.IT III PHONE                                                                                                    |                                                   |                                                                                                    |                                            | an @ ∎ # .                  | • EI & O O           |
| No. All lenge                                                                                                    | Second and                                          |                                                                        |               |              | (\$1.00 meage ( ) )                                                                                                    |                                                                                                    |                                                   |                                                                                                    |                                            |                             | an or well a dealers |
| Q ANNO 1                                                                                                    | Singlein (Egue                                      |                                                                        |               |              | Q ANNO 1                                                                                                    | E renauter a                                                                                                    | WordPress #####                                   | OFF AND IT                                                                                                    |                                            |                             |                      |
| 10 Automation                                                                                                    | Terleturies Fragat                                  | talan .                                                                |               | *)           | · merenne                                                                                                    | ±                                                                                                    | Anti-Anti-Anti-Anti-Anti-Anti-Anti-Anti-          |                                                                                                    |                                            |                             |                      |
| Ap. Television                                                                                                    |                                                     |                                                                        |               | _            | Ap. Testerstated                                                                                                    | C Desilion Inc.                                                                                                    | -                                                 | TATI VILLA                                                                                                    | Salah Salah                                | THE                         |                      |
|                                                                                                    | Select Plugmin)                                     |                                                                        | Rough Rep Lin | 3            |                                                                                                    | Personal Personal Per | e dansers it collectes in class in                | mathatic source commentance                                                                                                    |                                            |                             |                      |
|                                                                                                    | rana refle vareata: policiae. 0                     | 9                                                                      |               |              |                                                                                                    | Trape Laborat                                                                                                    | 1 Tuble Statistics of Automation                  |                                                                                                    |                                            |                             |                      |
|                                                                                                    | dumbrist musificest of y ensure burnet. B           | 10                                                                     |               |              |                                                                                                    | C Londratouring                                                                                                    | Management of the second second second            | LATER                                                                                                    |                                            |                             |                      |
| Concernation of the second                                                                                                    | Classification ()                                   |                                                                        |               |              | (And the second second                                                                                                    | C At Mangarent 1 Allandar                                                                                                    | eta eta 1 generatu il tendina terraria de 100 gel | naden.<br>An disemplikanin kamerikan ner branna an si sapa                                                                                                    | errese todowe kilosof frame i destinae ber | free or table of the sports |                      |
|                                                                                                    | Cotteri avancaia                                    |                                                                        |               | _            | And and a second second | Chi Carling The Control of Carling                                                                                                    | the tartist state.                                |                                                                                                    |                                            |                             |                      |
| Courses                                                                                                    |                                                     | - mint                                                                 |               |              | A REAL PROPERTY AND A                                                                                                    | Strings navaer                                                                                                    |                                                   | 8000 A                                                                                                    | da famatha                                 |                             |                      |
| C. C. L. C. C. C. C. C. C. C. C. C. C. C. C. C.                                                                                                    |                                                     |                                                                        |               |              | C)HI                                                                                                    | E input vanagement :                                                                                                    |                                                   | ete agli er ist del tan itto sero-                                                                                                    |                                            |                             |                      |
|                                                                                                    |                                                     | vyier: desgt sid toulareers                                            |               |              | · (9)                                                                                                    | and the second second s |                                                   | Quantization of the state of the state of th | -                                          |                             |                      |
| 860 942 544                                                                                                    |                                                     |                                                                        |               | _            | 860 942 944                                                                                                    | C constant of the section of the section of the sec |                                                   |                                                                                                    |                                            |                             |                      |
| Contract, Names and Date or                                                                                                    |                                                     | Tart planet service fair care (RP doin intercented Derror 1, 200, 161) | £             |              | Street Street and Tate 1                                                                                                    | Tokatival 1                                                                                                    |                                                   |                                                                                                    |                                            |                             |                      |
| CONTRACTOR OF THE OWNER OF THE OWNER OWNER OWNE                                                                                                    | entity whereast takes in the second barrant period. |                                                                        |               | 1            | Canadia Alia Calification                                                                                                    | S IN THE P                                                                                                    |                                                   |                                                                                                    |                                            | - 13                        | 101 ·                |

Clicchiamo su **Installa** e attendiamo. Se tutto va a buon fine come spero, ti apparirà la seconda schermata con l'indirizzo pubblico della tua area di sviluppo. Da quegli stessi link potrai accedere sia al sito vero e proprio, sia alla parte di gestione del sito.

| Threads & annual A Annual Deliver Section - A 🗍 In Dece Fordierer Section - A - A | (e)                                                     |
|-----------------------------------------------------------------------------------|---------------------------------------------------------|
| 1 O O ( # personal transformation                                                 | 4                                                       |
| Da Zero a Wordpress Conse de Zero a Nuetpress                                     | Dargée Note Q                                           |
|                                                                                   | IN STRONG PROTEIN                                       |
|                                                                                   | Hello world!                                            |
| R, 10 at a                                                                        | reconservations 🕾 Bioresher 3, 2000 🗘 Taxanoonaa        |
| Webstrater to<br>start with up                                                    | Wedfreen. The is your first post fails or deleval, then |
| -<br>Texts                                                                        | Archivi                                                 |
| Carps                                                                             | Discuster 2020                                          |
| Articoli recenti                                                                  |                                                         |
| Helia waritit                                                                     | Categorie                                               |
|                                                                                   |                                                         |

| Sponth & spontation | 4 de la constituire de la la la la la la la la la la la la la                                                                                                    | Post-Sceno H   +                                                                                                    |                                 | ( P.,                    |
|---------------------|----------------------------------------------------------------------------------------------------|----------------------------------------------------------------------------------------------------|---------------------------------|--------------------------|
| 0.0.0               | · part territie to a respectively entited                                                                                                    |                                                                                                    |                                 |                          |
| B In size office    | and With Show                                                                                                    |                                                                                                    |                                 | Section of               |
| <b>1</b> 11         | Bacheca                                                                                                    |                                                                                                    |                                 | mystituse channels * 10  |
|                     | Rensenuto in WordPress)<br>Alizzan regranzan disartiret an stand al initiat                                                                                                    |                                                                                                    |                                 | 0                        |
| 2                   | Come millere                                                                                                    | Placet successive                                                                                                    | Alter agrees                    |                          |
| -                   | Concernent and the second                                                                                                    | Bern Altas prove triante                                                                                                    | 10 Continues and at             |                          |
|                     |                                                                                                    | + Palata and a represent of a                                                                                                    | E Contant man                   |                          |
|                     | THE DESIGNATION OF THE PARTY OF THE PARTY OF | A linkered in particular in contract (                                                                                                    | P Attack distribution operated. |                          |
|                     |                                                                                                    | C Vesiliza i tai-i m                                                                                                    | 🔎 Hagisi memanen al arra muna   |                          |
|                     |                                                                                                    |                                                                                                    |                                 |                          |
|                     | Toto al salaci del dis                                                                                                    | Analysis and a                                                                                                    |                                 |                          |
| pretoxee            | Average research and before a plant of                                                                                                    | 1941                                                                                                    |                                 |                          |
|                     | instead industrial district of the arrents around the                                                                                                    |                                                                                                    |                                 |                          |
|                     | ser the Arciante stran is operate Statistics                                                                                                    | Contract Contract of Contract                                                                                                    | "Factorial (responded (p.6))    | Womening Children (1997) |
|                     | - and all all and a second                                                                                                    | (a mail failed for an erstel ) -                                                                                                    |                                 |                          |
|                     | a sister and a                                                                                                    |                                                                                                    |                                 |                          |
|                     | # 14000 # 19000                                                                                                    | Take Incom                                                                                                    |                                 |                          |
|                     | · Incomente                                                                                                    |                                                                                                    |                                 |                          |
|                     | Redbird BLC and June Press Track                                                                                                    | Durit is tolate as New Press                                                                                                    |                                 |                          |
|                     | Tests and the second                                                                                                    | Notatga d pravinsi murte sinne e ta 🍂                                                                                                    |                                 |                          |
|                     |                                                                                                    | In straften lastenati Darras Drantes 3-4 203                                                                                                    |                                 |                          |
|                     | Data Atlanta Andreas                                                                                                    | United the second second secon |                                 |                          |
|                     | Committee access                                                                                                    | Martin of Concession (1999)                                                                                                    |                                 |                          |
|                     | Constant along                                                                                                    | Construction and the second second se |                                 |                          |
|                     | Carl Residue Committe of Infected                                                                                                    |                                                                                                    |                                 |                          |

Ecco qua il nostro sito, pronto per essere modificato in ogni sua parte!

Nell'immagine superiore vedrai il sito così com'è, con il tema di default. Nell'immagine inferiore invece trovi tutti gli strumenti utili a modificare e rendere il tuo sito web bello e funzionale.

Abbiamo ancora un'installazione da vedere, quindi non perdiamo altro tempo.

### Installazione tramite FTP

Saper installare o fare un backup tramite FTP è una delle cose che imparerai e non smetterai mai di fare.

Un'installazione pulita è sempre la scelta migliore, anche quando compriamo un dominio con hosting e potremmo farlo con un click.

Con questo non voglio dire che l'installazione che ti ho fatto vedere sull'area di sviluppo non sia corretta, anzi.

Io preferisco sempre un'installazione pulita per evitare errori di codice e maggior sicurezza.

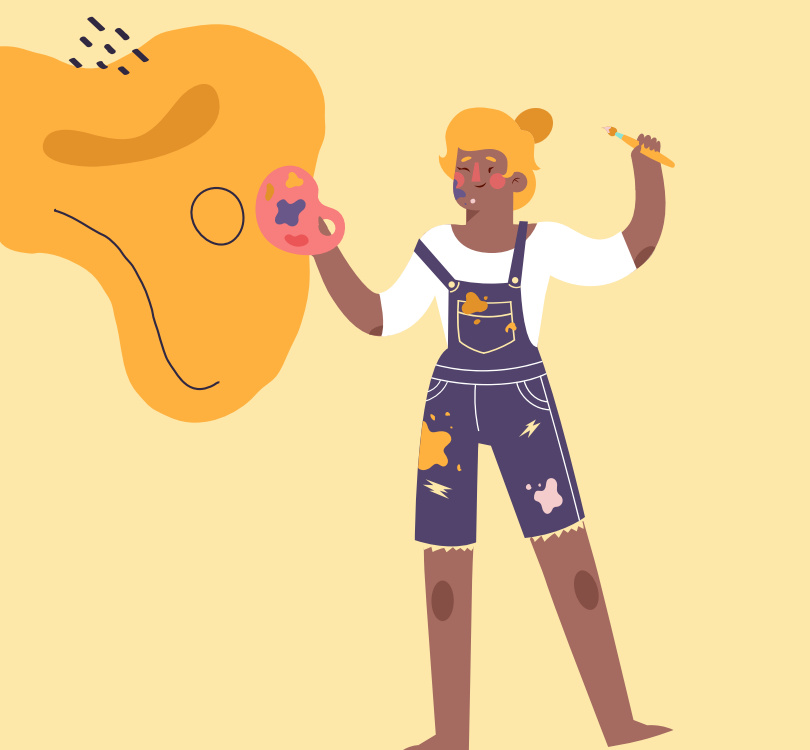

|                                                                                                    | FileZilla | FileZilla<br>with manual | FileZilla Pro |
|----------------------------------------------------------------------------------------------------|-----------|--------------------------|---------------|
| Standard FTP                                                                                                   | Yes       | Yes                      | Yes           |
| FTP over TLS                                                                                                   | Yes       | Yes                      | Yes           |
| SFTP                                                                                                    | Yes       | Yes                      | Yes           |
| Comprehensive PDF manual                                                                                       |           | Yes                      | Yes           |
| Amazon S3                                                                                                    |           |                          | Yes           |
| Backblaze B2                                                                                                   | ÷.        | 1.2.1                    | Yes           |
| Dropbox                                                                                                    | ÷ .       | +                        | Yes           |
| Microsoft OneDrive                                                                                             |           | 100                      | Yes           |
| Google Drive                                                                                                   | 7.1       |                          | Yes           |
| Google Cloud Storage                                                                                           | -         |                          | Yes           |
| Microsoft Azure Blob and File Storage                                                                          | + 1       | (1)                      | Yes           |
| WebDAV                                                                                                    | 22        |                          | Yes           |
| OpenStack Swift                                                                                                | ÷.        |                          | Yes           |
| Box                                                                                                    |           | 1.00                     | Yes           |
| Site Manager synchronization                                                                                   |           | ÷.                       | Yes           |
| and a second second second second second second second second second second second second second second second |           |                          | -             |

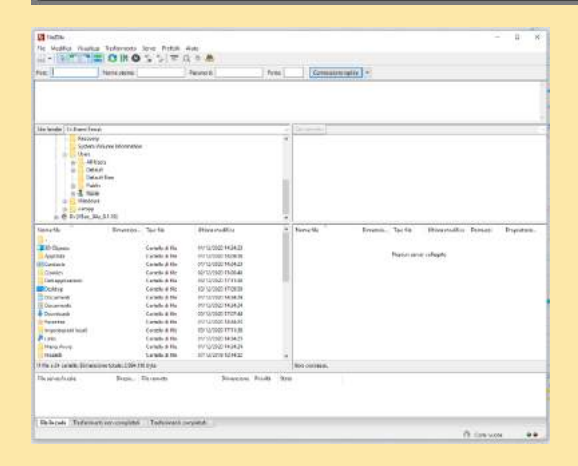

| Choose which features of File?                                  | ila Clent 3.51.0 you want to                                           | o install.                             |
|-----------------------------------------------------------------|------------------------------------------------------------------------|----------------------------------------|
| Check the components you wa<br>install. Click Next to continue. | nt to instal and uncheck the                                           | components you don't want to           |
| Select components to install                                    | FileZila Cient Cion sets Cianguage files Shell Extension Ciesktop Icon | Description<br>Required program files. |
| Space required: 39.1 MB                                         |                                                                        |                                        |
|                                                                 |                                                                        | -                                      |

La prima cosa da fare è scaricare <u>Filezilla</u>. È sufficiente la prima versione, quella basic. L'importante è che crei una icona sul desktop, per averlo sempre a portata di mano.

Una volta finita l'installazione si aprirà la schermata a fianco. Attraverso questo programma potrai accedere al tuo sito web ogni qualvolta tu non possa farlo dal pannello del back-end.

ATTENZIONE: le slide che seguono sono a titolo esemplificativo. Ogni provider ha dati e modalità diverse di lettura!

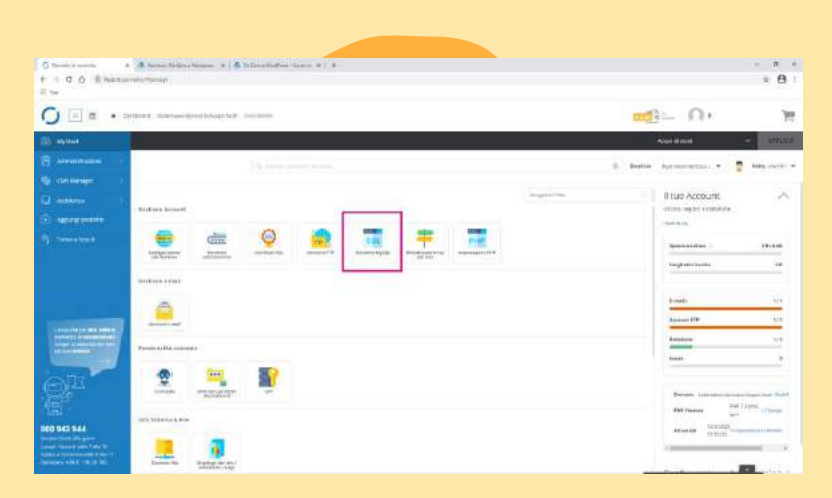

Il secondo passaggio è andare sull'icona MySQL per recuperare i dati del database che ci serviranno per accedere al nostro sito web.

Questi dati sono predefiniti dal provider, quindi se non li hai già puoi recuperarli in questo modo. Cliccando sull'icona del database troverete il tuo database. Clicca sul nome.

| Gestione MySQL                            |                | CREA NUOVO DATABASE | CARICA BACKUP | INDIETRO     |  |
|-------------------------------------------|----------------|---------------------|---------------|--------------|--|
| 1 Conteggio database 992 KB Utilizzo      |                | Colonne 💌           | Densită:      | <b>= -</b> o |  |
| 1/1 selezionato Riparazione Controllo Ott | imizza Elimina |                     |               |              |  |
| ✓ ufiwh0l1_wp700                          | t.             | 992 KB              |               | +            |  |
|                                           |                |                     |               |              |  |
|                                           |                |                     |               |              |  |

| Crea Nuovo Utente           |                        |                                 |                 |                        |                   | Densità:      |   | = |   |
|-----------------------------|------------------------|---------------------------------|-----------------|------------------------|-------------------|---------------|---|---|---|
| 🗹 1/1 selezionato 🗌 Elimina |                        |                                 |                 |                        |                   |               |   |   |   |
| ✓ ufiwh0l1_wp700            |                        | Cambia Password                 |                 | Modifica dei privilegi |                   |               |   |   |   |
|                             |                        |                                 |                 |                        |                   |               |   |   |   |
|                             |                        |                                 |                 |                        |                   |               |   |   |   |
|                             | USER UPDATED           |                                 |                 |                        | ×                 |               |   |   |   |
|                             | User ufiwh0l1_wp700 ha | as been updated. Use the follow | ving values:    |                        |                   |               |   |   |   |
|                             | Database:              | u                               | iwh0l1_wp700    |                        |                   |               |   |   |   |
|                             | Host:                  | lo                              | calhost         |                        |                   |               |   |   |   |
|                             | Username:              | u                               | iwh0l1_wp700    |                        |                   |               |   |   |   |
|                             | Password:              |                                 |                 |                        |                   |               |   | Λ | 1 |
| Una volta trova             | ato il tuo nome        | utente, devi impo               | ostare una psw  | v a tua scelta.        | $\bigcap$         |               |   |   |   |
| Non perdere q               | uesti dati, ti se      | rviranno per l'ins              | tallazione di V | VP.                    | $\langle \rangle$ | $\mathcal{A}$ | Y |   |   |

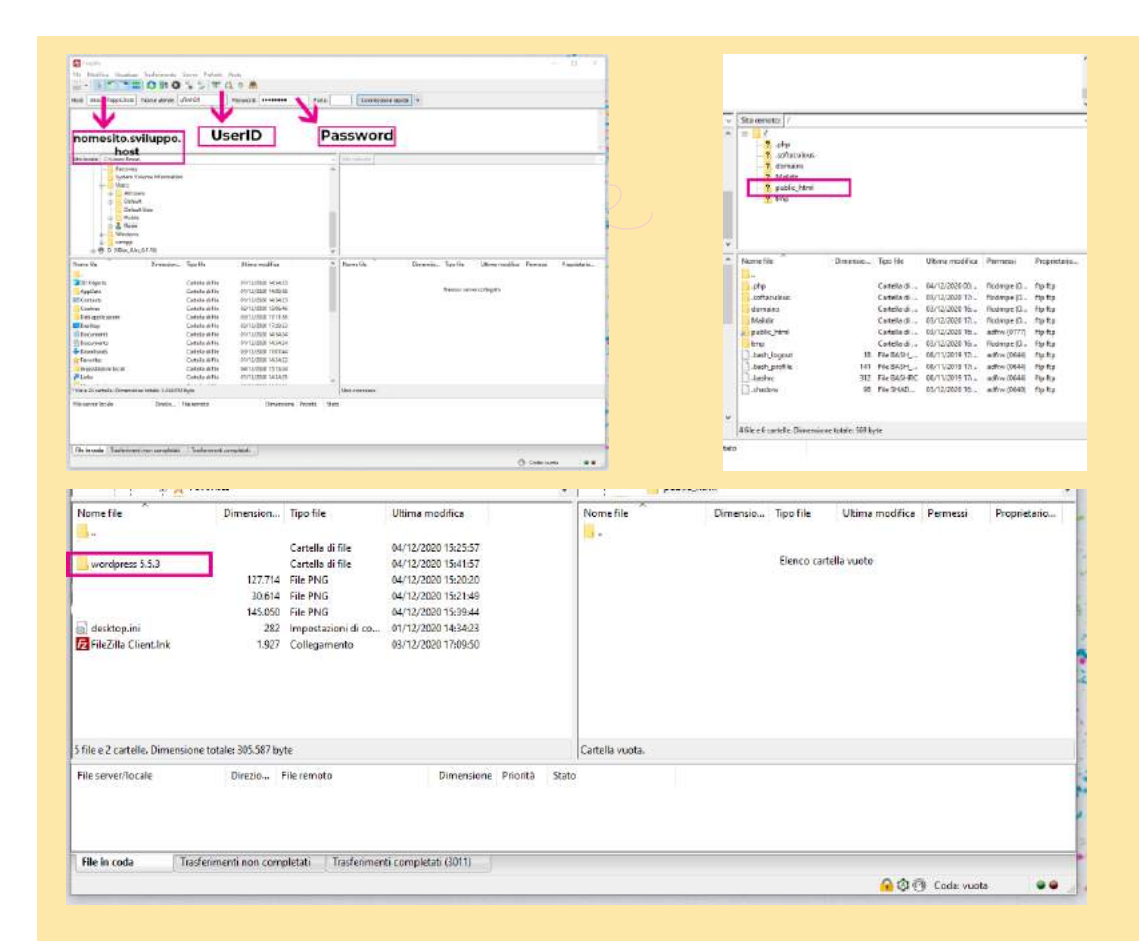

Quando ti sei iscritto all'area di sviluppo hai ricevuto una mail con i dati FTP.

Su Filezilla non devi far altro che riportare il nome dell'host ovvero nomesito.sviluppo.host, lo UserId e la password che ti hanno mandato.

Troverai il tuo sito nella cartella public\_html.

Qua troverai tutte le cartelle che avresti trovato anche nella cartella di WP che hai scaricato nella prima lezione.

ATTENZIONE: da questo punto in poi ho proceduto come se non ci fosse già Wordpress installato.

|                              | PULLEDAVII           | Tipo file                                                                                                    | Ultima modifica                                                                                                    | Nomefile                                                                                                    | Dimensio                                     | Tipo file                             | Ultima modifica | Permessi    | Proprietario. |
|------------------------------|----------------------|----------------------------------------------------------------------------------------------------|----------------------------------------------------------------------------------------------------|----------------------------------------------------------------------------------------------------|----------------------------------------------|---------------------------------------|-----------------|-------------|---------------|
|                              |                      |                                                                                                    |                                                                                                    |                                                                                                    |                                              |                                       |                 |             |               |
|                              |                      | Cartella di file                                                                                                    | 04/12/2020 15:25:57                                                                                                    | 100.501                                                                                                    |                                              |                                       |                 |             |               |
| wordpress 5.5.3              |                      | Cartella di file                                                                                                    | 04/12/2020 15:41:57                                                                                                    |                                                                                                    |                                              | Elenco carl                           | ella vuoto      |             |               |
|                              | 127.714              | File PNG                                                                                                    | 04/12/2020 15:20:20                                                                                                    |                                                                                                    |                                              |                                       |                 |             |               |
|                              | 30.614               | File PNG                                                                                                    | 04/12/2020 15:21:49                                                                                                    |                                                                                                    |                                              |                                       |                 |             |               |
|                              | 145.050              | File PNG                                                                                                    | 04/12/2020 15:39:44                                                                                                    |                                                                                                    |                                              |                                       |                 |             |               |
| a] desktop.ini               | 282                  | Impostazioni di co                                                                                                    | 01/12/2020 14:34:23                                                                                                    |                                                                                                    |                                              |                                       |                 |             |               |
| Z FileZilla Clientlink       | 1.927                | Collegamento                                                                                                    | 03/12/2020 17:09:50                                                                                                    |                                                                                                    |                                              |                                       |                 |             |               |
|                              |                      |                                                                                                    |                                                                                                    |                                                                                                    |                                              |                                       |                 |             |               |
| file e 2 cartelle. Dimension | e totale: 305.587 by | te                                                                                                    |                                                                                                    | Cartella vuota.                                                                                                    |                                              |                                       |                 |             |               |
| File in coda Tras            | ferimenti non com    | oletati Trasferimen                                                                                                    | ti completati (3011)                                                                                                    |                                                                                                    |                                              |                                       | 0.01            | St. Carda   |               |
|                              |                      |                                                                                                    |                                                                                                    |                                                                                                    |                                              |                                       | 🔒 🖓 🤅           | 🕑 Coda: vuo | ita 🔍 💚       |
|                              |                      | 🖬 distationaria grace by                                                                                                    | ayunat Falita                                                                                                    |                                                                                                    |                                              | - × 1                                 |                 |             |               |
|                              |                      | Constant of the second second se      | ngeled (1920)<br>enes (too Arlong Ande<br>(1955) Στο Arlong Ande<br>(1955) [ (1920) [ (1920) (1930)<br>enes<br>enes<br>enes<br>enes<br>enes<br>enes<br>enes<br>ene                                                                                                    | Forp Tomas and the second second seco                                                                                                    | er Medico gan, meri                          | - B X                                 |                 |             |               |
|                              |                      | Anticipation of the second second secon      | reprint Table<br>the Sec Physics Refs. $(0, 0) = \frac{1}{2} \sum_{i=1}^{N} \sum_{i=1}^{N} \frac{1}{2} \sum_{i=1}^{N} \frac{1}{2} \sum_{i=1}^{N} \frac{1}{$ | Telep Leveragener, some                                                                                                    |                                              |                                       |                 |             |               |
|                              |                      | Construction of the second second sec | reprint TABAN<br>ena Sera Mini Andi<br>Di Su Su Su Alia Mini Andi<br>Ang di adati I Alianani Ministra<br>ang di adati I Alianani<br>metali<br>ang<br>ang ang ang ang ang ang ang ang ang ang                                                                                                    | Terp Lowersen, desay, w<br>- Versenang desay, w<br>- Versenang | enhaistean, ann                              |                                       |                 |             |               |
|                              |                      | E dell'Elemente della constante della constant | reported FALSAL<br>entry Source Public Radio<br>(C. S. S. S. S. S. S. S. S. S. S. S. S. S.                                                                                                    | Top:                                                                                                    |                                              |                                       |                 |             |               |
|                              |                      | decided Hamana of the second second sec      | lighted fabble<br>res Soon Pulyer Sole<br>for June 1 = 1 = 1 = 1 = 1 = 1 = 1 = 1 = 1 = 1                                                                                                    | Telly Language data in a                                                                                                    | n University Research<br>Laboratory Research | A A A A A A A A A A A A A A A A A A A |                 |             |               |
|                              |                      | decided the second second      | partial 12220                                                                                                    | Telep Linensystem, desay, and a second second secon                                                                                                    | n Marko pol, novi                            | Appeler.                              |                 |             |               |
|                              |                      | Hereiter in State of State of  | aparate finance<br>see Soon Africe Ande<br>see Soon Africe Ande<br>see Soon Africe Ande<br>see Soon Africe Ande<br>see Soon Africe Ande<br>see Soon Africe Ande<br>see Soon Africe Ande<br>see Soon Africe Ande<br>see Soon Africe Ande<br>see Soon Africe Ande<br>see Soon Africe Ande<br>see Soon Africe Ande<br>see Soon Africe Ande<br>see Soon Africe Ande<br>Soon Africa Ande<br>Soon Africa Ande<br>Soon Africe Ander<br>Soon Afri                                                                                                    | Tele Interesting of the control of the control of the contr                                                                                                    | n Mala capit, san                            | Activation (                          |                 |             |               |
|                              |                      | I delative and a second and a second and a s | ngeneral facture<br>res Sour Anthe Each<br>res Sour Anthe Each<br>res Source Anthe Each<br>res Source Anthe Each<br>res Sou                                                                                                    | forp Longeportages _==                                                                                                    | n Universitän Samme                          | Fegetier.                             |                 |             |               |

Sul desktop ho scompattato la cartella di WP, aggiornato all'ultima versione.

Facendo doppio clic vedi tutte le cartelle utili alla creazione e al funzionamento di Wordpress.

Per poter installarlo sul nostro spazio dobbiamo selezionare tutte le cartelle e i file e trascinarli nella cartella **public\_html**, che è vuota.

Ora dobbiamo procedere con la generazione del file **wp-config.php**. È una procedura quasi automatica, no temere!

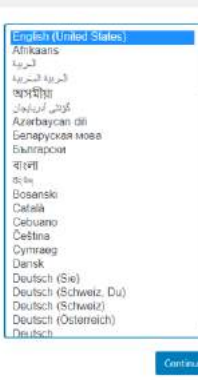

Benvenuto in WordPress. Prima di iniziare abbiamo bisogno di alcune informazioni sul database. Devi conoscere i seguenti dati prima di procedere.

| 1. Nome del database                                                          |  |
|-------------------------------------------------------------------------------|--|
| 2. Nome utente del database                                                   |  |
| 5. Password del database                                                      |  |
| 4. Host del database                                                          |  |
| 5. Prefisso tabelle (se desideri eseguire più WordPress con un solo database) |  |
|                                                                               |  |

Utilizzeremo queste informazioni per creare un file wp-config.php. Se per quelsiasi motivo la creazione automatica del file non functiona, non ti prococcupare. Tutto questo non fa altro che inserire le informazioni nel database e in un file di configurazione. Puol aprire up-config.sample.php in un editor di testo, inserire i tuoi dati, e salvarlo come wp-config.php. Bicogno di può auto? <u>Ce l'abbiano</u>.

Con ogni probabilità, queste informazioni ti sono state già fornite dal tuo fornitore di hosting. Se non disponi di queste informazioni, dovrai contattare il tuo fornitore prima di poter proseguire. Se invece è tutto pronto...

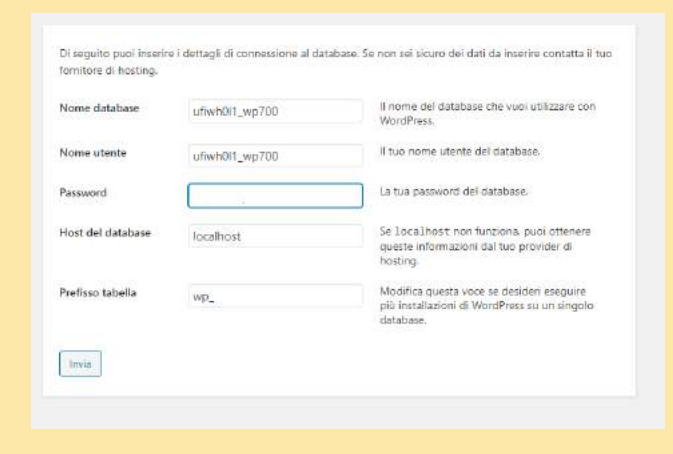

miziamol

Vai sul link del tuo sito, all'indirizzo nomesito.sviluppo.host/wp-admin.

Ti aprirà la schermata con la scelta della lingua, seleziona **Italiano** e prosegui.

Qui ci serviranno i dati del database che abbiamo impostato all'inizio di questa procedura.

Modifica solo nome database, nome utente e password.

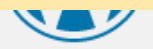

Ottimo lavoro, amico! Hai completato questa parte dell'installazione. Ora WordPress può comunicare con il database. Se sei pronto, ora è il momento di...

Avvia l'installazione

#### Benvenuto

demendia nafo fenora malalalane di WadPeeto a supo manal dangki sendaranena bi khamatari que tato capagé sub closs per dettarà la patrifeno di gatorizaren più altura potento de nombi Informazioni necessarie

Intertaci le orguenti informazioni. Non preoccupanti, potra tempre caribiarie le orguito Titolo del sto Do Zero a Wordpress None stores dia perinta substituti was renti stata prazza essere compositi unfanto da carpiteri efinamerici, qualtrather tosol traffini plant a Linnetoice III Passwort (Stational) Importante: ovra bicopro di questa passvordi per accesera. Concendia il un intifit sice's Lates estal actimite Orchiden clausoschpress skills Vicibilitia ai motorit ill Services i metter di wards ad effettuare i redicerations di quetto site I RATES E comotro del motori di volenza chocere o svesci questo nitriesta

Se hai fatto tutto giusto, ti chiederà di far partire l'installazione di Wordpress.

Inserisci quindi **titolo del sito, nome utente, password e una mail** evinstalla Wordpress!

Quando avrà terminato, prova a guardare di nuovo il tuo sito e lo vedrai di nuovo online e con il tema di default!

#### Congratulazioni!

WordPress è stato installato. Grazie e buon divertimento!

La password che hai scelto.

Nome utente da zero a wordpress

Password

Login

| <u>^</u>                 |          |            |                 |               |              | _ |
|--------------------------|----------|------------|-----------------|---------------|--------------|---|
| Nome file                | Dimensio | Tipo file  | Ultima modifica | Permessi      | Proprietario | ^ |
| license.txt              | 19.531   | Document   | 04/12/2020 15:  | adfrw (0644)  | ftp ftp      |   |
| 💿 readme.html            | 7.278    | Chrome H   | 04/12/2020 15:  | adfrw (0644)  | ftp ftp      |   |
| mp-activate.php          | 7.101    | File PHP   | 04/12/2020 15:  | adfrw (0644)  | ftp ftp      |   |
| ////wp-blog-header.php   | 351      | File PHP   | 04/12/2020 15:  | adfrw (0644)  | ftp ftp      |   |
| ////wp-comments-post.p   | 2.332    | File PHP   | 04/12/2020 15:  | adfrw (0644)  | ftp ftp      |   |
| ////wp-config-sample.php | 2.823    | File PHP   | 04/12/2020 15:  | adfrw (0644)  | ftp ftp      |   |
| ////wp-config.php        | 3.128    | File PHP   | 04/12/2020 16:  | adfrw (0666)  | ftp ftp      |   |
| ////wp-cron.php          | 3.940    | File PHP   | 04/12/2020 15:  | adfrw (0644)  | ftp ftp      |   |
| wp-links-opml.php        | 2.496    | File PHP   | 04/12/2020 15:  | adfrw (0644)  | ftp ftp      |   |
| ////wp-load.php          | 3.300    | File PHP   | 04/12/2020 15:  | adfrw (0644)  | ftp ftp      |   |
| ////wp-login.php         | 48.761   | File PHP   | 04/12/2020 15:  | adfrw (0644)  | ftp ftp      |   |
| ////wp-mail.php          | 8.509    | File PHP   | 04/12/2020 15:  | adfrw (0644)  | ftp ftp      |   |
|                          | 20 101   | rite ni in | 04/10/2020 15.  | - 16 (06 4 4) | a a          | ~ |
| <                        |          |            |                 |               | >            |   |

18 file e 3 cartelle. Dimensione totale: 169.755 byte

Anche su Filezilla troverai tutti i file che hai inserito prima, con l'aggiunta del file **wp-config.php**.

Il tuo sito è finalmente online, ora dobbiamo solo personalizzarlo!

#### **Risorse Extra**

Crea una cartella sul desktop chiamata Da Zero a Wordpress

- Wordpress.org  $\rightarrow$  scarica e installa l'ultima release disponibile
- Xampp  $\rightarrow$  scarica e installa l'ultima versione disponibile
- **Dominio e hosting gratuito per 6 mesi** → host.it mette a disposizione l'area di sviluppo
- <u>Filezilla</u>  $\rightarrow$  scarica e installa la versione base del software

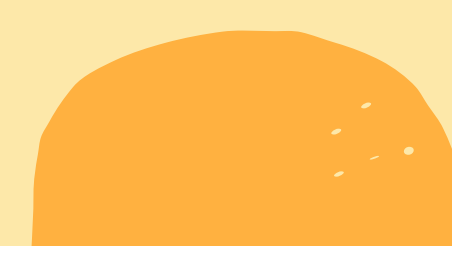

#### Nella prossima lezione...

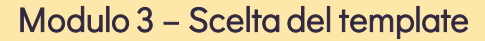

- 1. Cos'è un tema
- 2. Scegliere un tema e installarlo
- 3. Creare il tema child
- Risorsa Extra

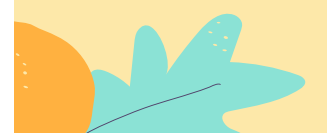

## Stai a casa, impara cose nuove

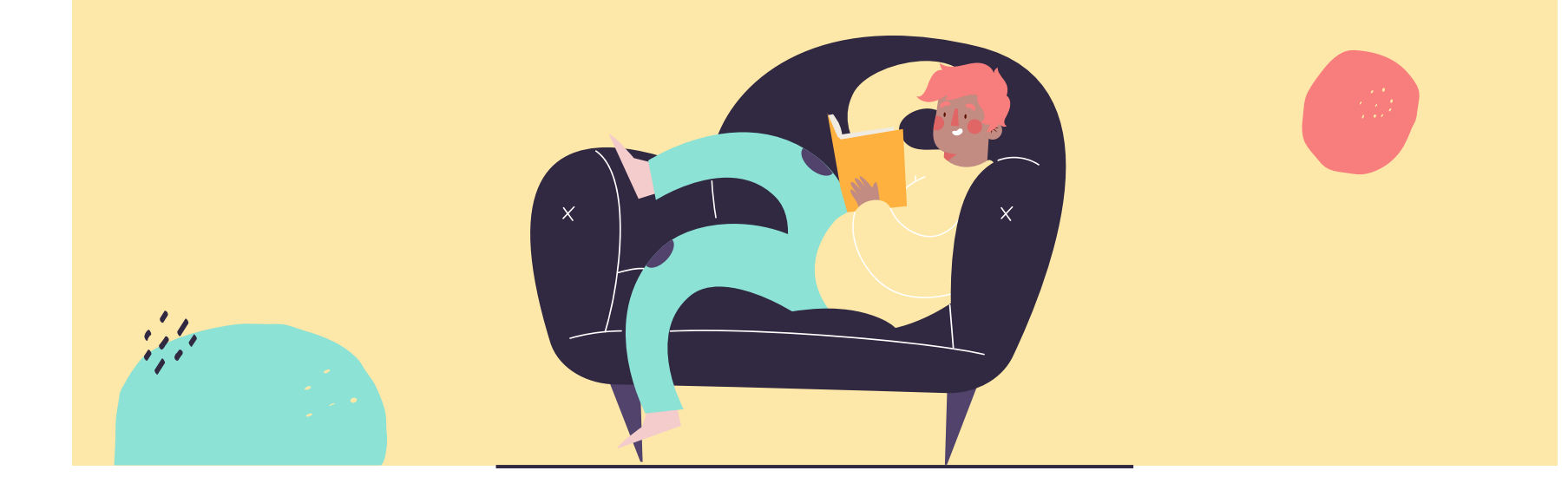

### 500+

Siti creati giornalmente con Wordpress

### 60,8%

del mercato CSM è su Wordpress

## 16,712,361+

Download di Wordpress fino ad oggi

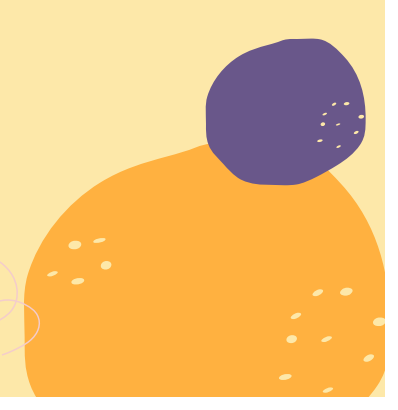

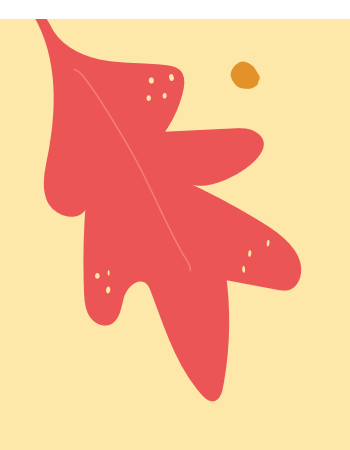

# Grazie!

Hai qualche domanda da farmi?

info@areastage.it www.arestage.it

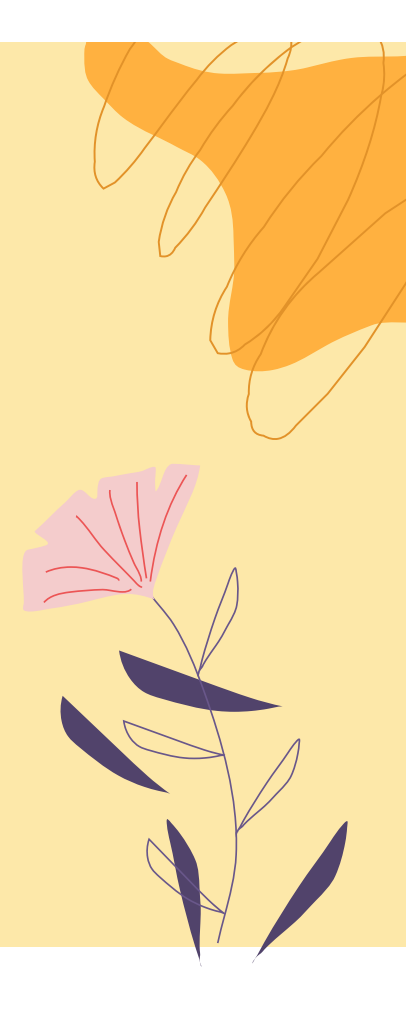

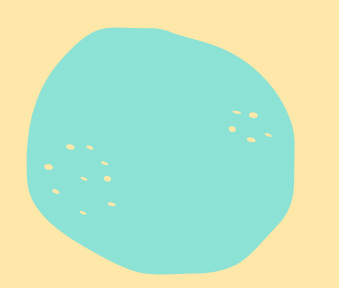

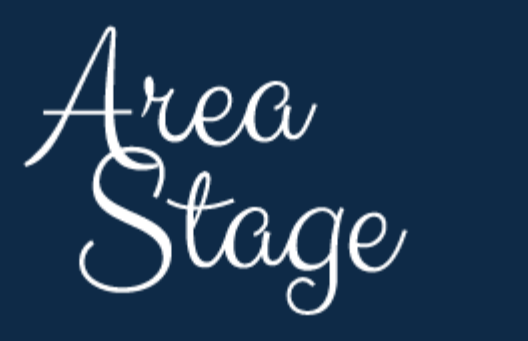

WORK IN PROGRESS